# YouTestMe

Hint for a suspended test

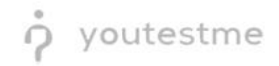

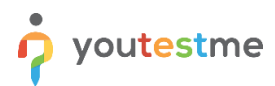

| File name        | Hint for a suspended test                |  |  |
|------------------|------------------------------------------|--|--|
| Author YouTestMe |                                          |  |  |
| Confidentiality  | Public                                   |  |  |
| Last save date   | Thursday, October-06-2022 at 12:39:00 PM |  |  |

# **Table of Contents**

| 1 | Introduction                             | 2  |
|---|------------------------------------------|----|
| 2 | Accessing tests                          | 3  |
| 3 | Selecting the desired test               | .3 |
| 4 | Confirmation that the requirement is met | .5 |

# **1** Introduction

This article explains how to confirm if the following requirement is well implemented:

• Displaying the appropriate hint when the test is suspended

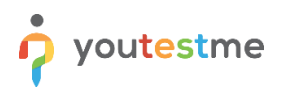

#### 2 Accessing tests

To access the test:

- 1. Click the "Tests" option in the left side menu.
- 2. Select the "Manage test" tab.

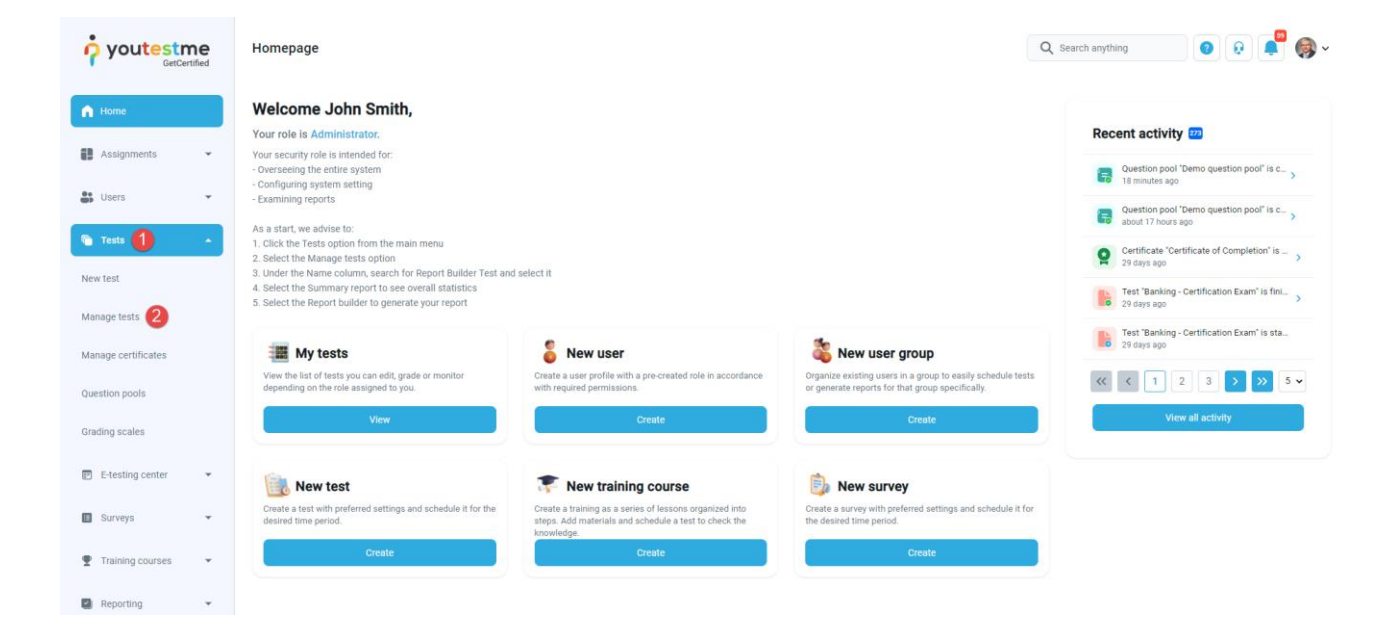

### 3 Selecting the desired test

To select the desired test, in the search box enter the nema of the test that you want to suspend.

| or youtestme        |   | All tests (61) Manage tests       |                 |                               | + Net     | w test Import data 💌 | Q Search anything             | D Q 📮 🎯 ~ |
|---------------------|---|-----------------------------------|-----------------|-------------------------------|-----------|----------------------|-------------------------------|-----------|
| A Home              |   | All tests                         |                 |                               |           |                      |                               |           |
| Assignments         | • | Name †↓                           | Creation date 🥻 | Status ↑↓                     | ID ↑↓     | External ID 114      | Creation type ↑↓              | Proctored |
|                     |   | Q, Banking -                      |                 | Select one $ \smallsetminus $ | Q, Search | Q, Search            | Select one $ \smallsetminus $ |           |
| Users Users         | * | Banking - Certification Exam      | Sep-07-2022     | Published                     | 1872      |                      | Generated                     | No        |
| Tests               |   | Quick Quiz - Banking - 20th Centu | Sep-07-2022     | Published                     | 1870      |                      | Generated                     | No        |
| New test            |   | E Displayed columns               |                 |                               |           | nows: 2              |                               |           |
| Manage tests        |   |                                   |                 |                               |           |                      |                               |           |
| Manage certificates |   |                                   |                 |                               |           |                      |                               |           |

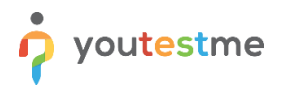

To suspend the test:

- 1. Select the "**Options**" drop-down list.
- 2. Select the "**Suspend**" option.

|                     | All tests (61) / Banking - Certification Manage tests | on Exam                                                                                                    | Options • Q               | Search anything 💿 😥 📮 🧔 🗸 |  |  |  |
|---------------------|-------------------------------------------------------|----------------------------------------------------------------------------------------------------|---------------------------|---------------------------|--|--|--|
|                     | Settings Testing sessions C                           | andidates Monitoring Questions Grading configuration Report builder Summar                                            | repor Save template       | s Authorizations Comments |  |  |  |
| A Home              |                                                       |                                                                                                    | Export as PDF             |                           |  |  |  |
|                     | Basic information                                     | Test basic info                                                                                                    | Export test key           |                           |  |  |  |
| Assignments •       | Test instructions dialog settings                     | See and manage basic information about the test, add specific rules or guidelines that students need to acknowledge t | 2 Suspend                 |                           |  |  |  |
| • Users             |                                                       | Test ID: Test status:                                                                                                 | Create a copy             |                           |  |  |  |
|                     | In-test configuration                                 | 1872 Published                                                                                                    | Export as SCORM           |                           |  |  |  |
| Tests               |                                                       |                                                                                                    | Export as xAPI            |                           |  |  |  |
|                     | Duration and layout                                   | Test name."                                                                                                    | Export to JSON            |                           |  |  |  |
| New test            | Report settings                                       | Banking - Certification Exam                                                                                          | Delete 'Preview' attempts |                           |  |  |  |
| Manage tests        | Davies and repeat estimate                            | Test description:                                                                                                    |                           |                           |  |  |  |
|                     | Pause and repeat settings                             | This is a certification exam to check your knowledge on the topic - Banking, It                                       |                           |                           |  |  |  |
| Manage certificates | Security settings                                     | contains questions related to all of the steps of the Banking Training Course.                                        |                           |                           |  |  |  |
| Question pools      | Result validity settings                              | Labet                                                                                                    |                           |                           |  |  |  |
| Grading scales      | Certificate                                           |                                                                                                    |                           |                           |  |  |  |

3. Click "Yes" to confirm the action.

| or youtestme        | All tests (61) / Banking-Centrication Exam Q Search anything Q Search anything                                                                          |                                                                                                    |  |  |  |  |  |
|---------------------|----------------------------------------------------------------------------------------------------|----------------------------------------------------------------------------------------------------|--|--|--|--|--|
| A Home              | Settings Testing sessions Candidates Monitoring Questions Grading configuration Report builder Summary report Managers Proctors Authorizations Comments |                                                                                                    |  |  |  |  |  |
| _                   | Basic information                                                                                                    | Test basic info                                                                                                    |  |  |  |  |  |
| Assignments 👻       | Test instructions dialog settings                                                                                                    | See and manage basic information about the test, add specific rules or guidelines that students need to acknowledge before starting the test. |  |  |  |  |  |
| 👪 Users 🔹           | In-test configuration                                                                                                    | 1872 Published                                                                                                    |  |  |  |  |  |
| Tests .             | Duration and layout                                                                                                    | Test name* Confirmation dialog X                                                                                                    |  |  |  |  |  |
| New test            | Report settings                                                                                                    | Banking - Certification Exam                                                                                                    |  |  |  |  |  |
| Manage tests        | Pause and repeat settings                                                                                                    |                                                                                                    |  |  |  |  |  |
| Manage certificates | Security settings                                                                                                    | This is a certification exam to<br>contains guestions related to<br>test?                                                                     |  |  |  |  |  |
| Question pools      | Result validity settings                                                                                                    | Later Yes No                                                                                                    |  |  |  |  |  |
| Grading scales      | Certificate                                                                                                    | Add test instructions:                                                                                                    |  |  |  |  |  |

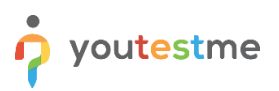

# 4 Confirmation that the requirement is met

After selecting the "**Suspend**" option, the notification appears that the test is suspended. Also, there is a mark "**Test suspended**" that will be displayed when accessing any of the tabs in the test.

|                     | All tests (61) / Banking-Certificat<br>Manage tests                                                                                                    | ton Exam       Test suspended     Options *     Q, S*     Test suspended.                                                                                         |  |  |  |  |
|---------------------|----------------------------------------------------------------------------------------------------|----------------------------------------------------------------------------------------------------|--|--|--|--|
| A Home              | Settings Testing sessions Candidates Monitoring Questions Grading configuration Report builder Summary report Managers Proctors Authorizations Comments |                                                                                                    |  |  |  |  |
|                     | Basic information                                                                                                    | Test basic info                                                                                                    |  |  |  |  |
| Assignments 👻       | Test instructions dialog settings                                                                                                    | See and manage basic information about the test, add specific rules or guidelines that students need to acknowledgebefore starting the test.                      |  |  |  |  |
| Users 👻             | In-test configuration                                                                                                    | Test D: Test status:                                                                                                    |  |  |  |  |
| Tests 🔹             | Duration and layout                                                                                                    | Test name*                                                                                                    |  |  |  |  |
| New test            | Report settings                                                                                                    | Banking - Certification Exam                                                                                                    |  |  |  |  |
| Manage tests        | Pause and repeat settings                                                                                                    | Test description:                                                                                                    |  |  |  |  |
| Manage certificates | Security settings                                                                                                    | This is a certification exam to check your knowledge on the topic - Banking. It<br>contains questions related to all of the steps of the Banking Training Course. |  |  |  |  |
| Question pools      | Result validity settings                                                                                                    | Laber: O                                                                                                    |  |  |  |  |
| Grading scales      | Certificate                                                                                                    | Add tell instructions:                                                                                                    |  |  |  |  |
| E-testing center 👻  | Personal report settings                                                                                                    | This is an official exam. If you pass it, you will receive the certificate of 🧪                                                                                   |  |  |  |  |
| Surveys •           | Score report settings                                                                                                    | Add acknowledgment message:                                                                                                    |  |  |  |  |
| Training courses    | Language preference                                                                                                    | I understand and agree with the instructions and rules of this assignme                                                                                           |  |  |  |  |